# 候补报名流程

- 1. 登录 CET 报名网站:
  - 公 网: cet-bm.neea.cn

教育网: cet-bm.neea.edu.cn

建议浏览器:火狐浏览器、谷歌浏览器、IE9+、360 浏览器(选择极速模式)

### 点击进入报名:

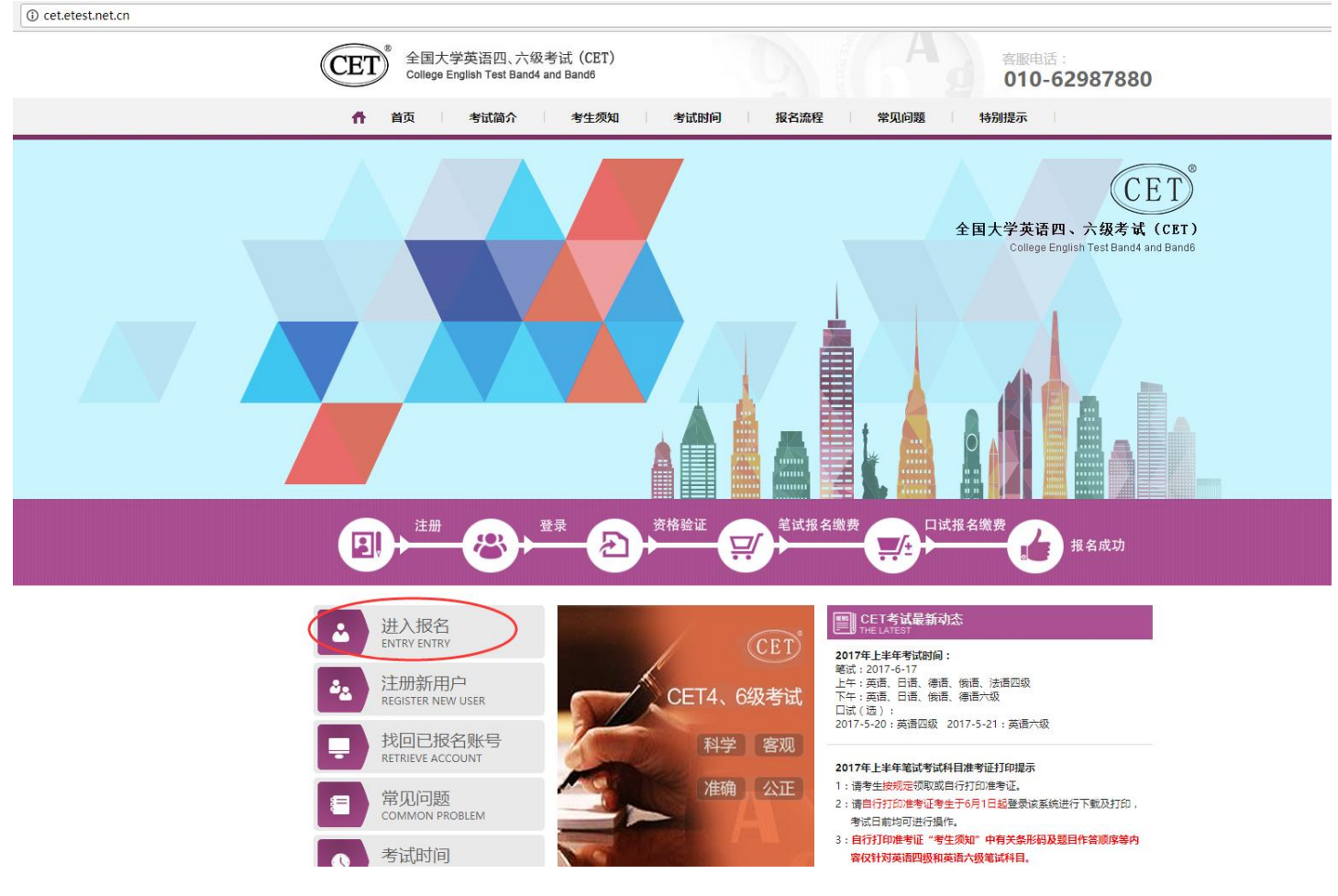

填写考生账号和密码:

| 全国大学英语四、六级考试(CET)<br>College English Test Band4 and Band5<br>010-62987880 |  |
|---------------------------------------------------------------------------|--|
|                                                                           |  |
| Copyright ©2022 牧育部教育考试院版权所有 保留所有权利<br><sub>第12</sub> 5%5051027号          |  |

2. 进入登录报名系统界面,点击"开始报名":

|   |                                           | 📱 在线客服 🔒 姓名: 未设置 😃 考次: 2022下半年CET考试 | ☞ 退出 |  |
|---|-------------------------------------------|-------------------------------------|------|--|
| ę | 全国大学英语四、六级考试报名网<br>CET4/CET6 Registration |                                     |      |  |
|   | 欢迎使用CET考试报名系统                             |                                     | _    |  |
|   |                                           | 基本信息                                |      |  |
|   | 考次名称:                                     | 2022下半年CET考试                        |      |  |
|   | 报名状态:                                     | 未报名(或当前通行证账号非报名时账号)                 |      |  |
|   |                                           | 开始报名                                |      |  |
|   |                                           |                                     | _    |  |
|   | ©2022                                     | 赦育部赦司考试院 版权所有                       |      |  |

3. 阅读并勾选报名协议,点击"同意":

#### 全国大学英语四、六级考试报名网 CET4/CET6 Registration

### 报名协议 & 诚信承诺书

| <b></b> 日本語 日本語 日本語 日本語 日本語 日本語 日本語 日本語 日本語 日本語                                                     |
|----------------------------------------------------------------------------------------------------|
| .本根名网站的所有权归教育部教育考试院所有,考生须完全同意本协议条款,方可进行网上报名。                                                        |
| .本人已认真阅读并同意遵守本网站是供的报名流程及考生须知。                                                                       |
| .考生本人理解并同意,报考资格须符合考点相关规定,经审查通过后方可报考。                                                                |
| .本人保证报名时的个人信息资料真实、正确,并将对个人信息不真实或不正确而导致无法参加考试以及                                                      |
| <b></b> 它直接或间接的后果自行负责。                                                                              |
| .本人理解并同意,在报名过程中出现不可抗力所引起的无法正常报名的情况,本网站不承担任何直接或                                                      |
| 到接的责任。                                                                                              |
| .本人理解并同意,网上支付系统由支付平台所有并运营,在付费过程中由于支付平台网上系统问题导致                                                      |
| 的任何异常情况,本网站不承担直接或间接责任。                                                                              |
| .本人理解并同意,在报名成功后,因本网站系统出现问题或其他不可抗力因素影响考生参加考试,本网                                                      |
| 斯负责任范围仅限于帮助考生安排重新报名或全额按支付原路退还考试费用,不承担任何其它责任。                                                        |
| .本人理解并同意,考生最终参加考试的考点和时间以考生领取的准考证上注明的考点和时间为准。                                                        |
| . 本报名网站所收集的考生个人信息数据仅用于全国大学英语四、六级考试报名, 考生同意教育部教育考                                                    |
| 1院根据考试需要获知、处理、存储、使用本人信息数据。                                                                          |
| 0.本人已阅读并且理解全国大学英语四、六级考试的有关规定和纪律要求,应在考试中自觉遵守相关规                                                      |
| E, 保证按规定的程序和要求参加考试, 不违规, 不作弊。如有违反, 同意按《国家教育考试违规处理办                                                  |
| 法》及其他相关规定接受处理。                                                                                      |
| 1.本人已知晓,成绩发布后的规定时间,可在中国教育考试网(www.neea.edu.cn)查看并下载电子成组                                              |
| 25 章 (小语种科目为电子证书) ,电子成绩报告单与纸质成绩报告单同等效力。                                                             |
| 2.本人已知晓,报名期间或成绩发布后规定时间内登录本网站,自助选择是否需要纸质成绩报告单(小语                                                     |
| 料目为证书)。选择纸质成绩报告单(小语种科目为证书),应按考点规定时间及地点免费领取,超过                                                       |
| 华末领取的,视为自动放弃,不再补发。                                                                                  |
| 成信承诺书                                                                                               |
| □ 人自愿参加全国大学英语四 六级考试 抑郑重承诺·                                                                          |
| - 本人已阅读并目派彻地理解了全国大学英语风,六级考试的有关规定和纪律要求,愿意在考试中自觉                                                      |
| 許文世规定,保证按规定的程序和要求参加考试,如有违反。自愿按《国家教育考试法和处理办法》有                                                       |
|                                                                                                    |
| - 本人坚决遵守全国大学英语四 六级考试有关报名规定 不丢虑作假 不伪造 使用假证明 假证                                                       |
| 3. 如有法反、自愿按规定接受处理。                                                                                  |
| - 本人坚决服从考场工作人员和监考教师管理,自觉遵守考试纪律,考试成实守信,不违规,不作整。                                                      |
| 9、本人报名时所提供的个人信息是真实、准确、完整的、如因个人信息错误、失真、缺失造成不良后                                                       |
|                                                                                                    |
| 。<br>、本人坚决服从考场工作人员和监考教师管理,自觉遵守考试纪律,考试成实守信,不违规,不作弊。<br>3、本人报名的所提供的个人信息是真实、准确、完整的,如因个人信息错误、失真、缺失造成不良后 |

4. 进入资格审核界面,输入三项必填项:证件类型、证件号码、姓名,点击"查询":

| 全国大学英语四、六级考试报名网       CETA/CETG Registration       CRP研究:     市政経:     市政経:     市協人現名                                                                                                    |   | 二 在线客服 凸 姓名: 未役置 ④ 考次: 2022下半年CET考試 @ 退出          |  |
|----------------------------------------------------------------------------------------------------|---|---------------------------------------------------|--|
| 資格信息查询         ・证件类型:         ・ 请选择 -         ・ 请选择 -         ・ 证件号码:         · 证件号码:         · 证件号码:         · 证件号码:         · 证件号码:         · 证件号码:         · 证件号码:         · 证书:         · 证书:         · 证书:         · 证书:         · 证书:         · 证书:         · 证书:         · 证书:         · 证书:         · 证书:         · 证书:         · 证书:         · 证书:         · 证书:         · 证书:         · 证书:         · 证书:         · 证书:         · 证书:         · 证书:         · 证书: |   | 全国大学英语四、六级考试报名网<br>CET4/CET6 Registration         |  |
| 近代発信息查询         · 证件类::         · 请选择 -         · 请选择 -         · 证件号码:         · 证件号码:         · 证件号码:         · 资格信息查询                                                                                                    |   |                                                   |  |
| <ul> <li>・证件要型:</li> <li>・请选择 - 、</li> <li>・ 请选择 - 、</li> <li>・ 证件号码:</li> <li>· 请给入证件号码</li> <li>* 姓名:</li> <li>· 请给入姓名</li> </ul>                                                                                                    |   | 资格信息查询                                            |  |
| *证件号码:<br>读输入证件号码<br>*姓名:<br>请输入过名                                                                                                    | - | ◆证件类型:<br>- 请选择 -                                 |  |
| <ul> <li>* 姓名:<br/>请输入姓名</li> </ul>                                                                                                    | _ | <ul> <li>★ 证件号码:</li> <li>&gt; 请输入证件号码</li> </ul> |  |
|                                                                                                    | - | <ul> <li>★姓名:<br/>请输入姓名</li> </ul>                |  |
|                                                                                                    |   | 查询                                                |  |
|                                                                                                    |   |                                                   |  |
| ©2022 赦育部款首考试院 版权所有                                                                                                    |   | 02022 教育部教育考试院 版权所有                               |  |

| 全国大学英语四、六级考试报名网<br>CET4/CET6 Registration                     |  |
|---------------------------------------------------------------|--|
| ● 1000<br>● 一次格信息查询<br>● 「● ● ● ● ● ● ● ● ● ● ● ● ● ● ● ● ● ● |  |
| * 西井平町:<br>- 诸选择 -  -<br>-<br>-<br>-<br>-<br>-<br>-<br>-<br>- |  |

©2022 教育部教育考试院 版权所有

|                                              | 全 在线客服 ① 姓名:未设置  | 😃 考次: 2022下半年CET考试 | ☞ 退出 |  |
|----------------------------------------------|------------------|--------------------|------|--|
| 全国大学英语四、六级考试报名网                              |                  |                    |      |  |
| CE14/CE16 Registration                       |                  |                    |      |  |
| 资格信息查询                                       |                  |                    |      |  |
| *证件类型:<br>护照                                 |                  | ~                  |      |  |
| * 证件号码:<br>9930 1 Uuu マー,<br>学籍正件号码<br>* 姓名: |                  |                    | .1   |  |
| ₿ßrmite-ttm                                  | 查询               |                    | -    |  |
|                                              |                  |                    |      |  |
| ©203                                         | 22 較育部較育考试院 版权所有 |                    |      |  |

| ▲ 在线客廠 社 姓名: 未设置 🔮 考次: 2022ト半年(と1考试 🕩 退出  |  |
|-------------------------------------------|--|
| 全国大学英语四、六级考试报名网<br>CPT//CPT6、Paristersion |  |
|                                           |  |
|                                           |  |
| * 证件类型:<br>                               |  |
| *证件号码:<br>Suppressed                      |  |
| 提示 ×<br>* 姓名:<br>・ 近名:<br>・ 近 · 查询成功!     |  |
|                                           |  |
|                                           |  |
| ©2022 飲育甜軟育寺试题 版权所有                       |  |

5. 进入资格信息确认页面,确认学籍信息、资格信息正确:

|     |                                                     |                                                    | ■ 在线客服                  | 으 姓名: 未设置 🙂 考次: 2022下半4                      | 年CET考试 🕞 退出 |  |
|-----|-----------------------------------------------------|----------------------------------------------------|-------------------------|----------------------------------------------|-------------|--|
| \$7 | 🕅 全国大学英语                                            | 四、六级考试报名网                                          |                         |                                              |             |  |
|     | CET4/CET6                                           | Registration                                       |                         |                                              |             |  |
|     |                                                     |                                                    |                         |                                              |             |  |
|     | 资格信息确                                               | 认                                                  |                         |                                              |             |  |
|     |                                                     |                                                    |                         |                                              |             |  |
|     | 提示:                                                 |                                                    |                         |                                              | ×           |  |
|     | <ol> <li>1、如果发现学籍信</li> <li>2 姿体利日星/c/d</li> </ol>  | 息有误,请勿继续报考,尽快联<br>当前考虑的设置信息而生成的                    | 系学校相关负责老!               | T进行处理。                                       |             |  |
|     | 3、资格科目为无的                                           | 考生无法继续报名。                                          | XU13740X, M04X383       | TATLA SALESE PP.                             |             |  |
|     | 4、如暂时无法报考                                           | 口试,可能是由于机位已满或考                                     | 点暂未开放,完成笔               | \$试报考及缴费后,可随时登录系统查看可                         | 否进行口试报      |  |
|     |                                                     |                                                    |                         | 无约率43%如天无思二"255公室使行"。                        |             |  |
|     | 提供通过CET4时的                                          | 5页1803号王,如调在页18度数4<br>准考证号申请复核。系统会 <mark>即时</mark> | 进行反馈。提交后处               | 于"未复核"状态的申请,是因为提交准:                          | 考证号对应成      |  |
|     | 绩记录的证件号与:                                           | 当前考生学籍证件号不一致,需考                                    | 等生根据学校相关规               | 定,准备相关证明,联系学校负责老师,进                          | 世行人工复       |  |
|     |                                                     |                                                    |                         | ***********                                  |             |  |
|     | <ul> <li>0、毎1週10回気前</li> <li>7、CET6资格复核,</li> </ul> | 如果CET4成绩为2005年之前,                                  | a, 一旦复被通过,<br>请联系学校相关负担 | 長老师进行处理。                                     |             |  |
|     |                                                     |                                                    |                         |                                              |             |  |
|     |                                                     | 姓名: 邮路依证                                           | 册                       |                                              |             |  |
|     | 1000                                                | 性别:女                                               |                         |                                              |             |  |
|     |                                                     | 证件类型: 护照                                           |                         |                                              |             |  |
|     | 19                                                  | 证件号码: 993010                                       | 000037                  |                                              |             |  |
|     | / 121 V                                             | 黄柏科日. 英语四                                          | X毛凤, 口店凹X毛              | 战,德后凶效毛战,抵后凶效毛战,夹后的                          |             |  |
|     |                                                     |                                                    |                         |                                              |             |  |
|     | CET6资格复核                                            |                                                    |                         |                                              |             |  |
|     | 学籍信息                                                |                                                    |                         |                                              |             |  |
|     | 禁计据交受统计                                             | (99301)测计学校机构01                                    |                         |                                              |             |  |
|     | 笔试报名校区:                                             | (993010)测试校区机构001                                  |                         |                                              |             |  |
|     |                                                     |                                                    |                         |                                              |             |  |
|     | 学 历:                                                | 本科                                                 | 学制                      | : 4                                          |             |  |
|     | 入学年份:                                               | 14                                                 | 年级                      | · 11                                         |             |  |
|     |                                                     | 11.1111111111111111111111111111111111              | 令 业                     | <ul><li> 同ガナ化子与物理 </li><li> 00037 </li></ul> |             |  |
|     | 备 注:                                                |                                                    | , ,                     |                                              |             |  |
|     |                                                     |                                                    |                         |                                              |             |  |
|     |                                                     |                                                    |                         | 在一次也定点工作                                     |             |  |
|     |                                                     |                                                    | <u>检查</u> 升啪认字幕         | 自一页恰信尽止啪                                     |             |  |
|     |                                                     | 返回关西                                               |                         | *キケコン生 766 1                                 |             |  |
|     |                                                     | 区凹目以                                               |                         | 间勾延明队                                        |             |  |
|     |                                                     |                                                    |                         |                                              |             |  |
|     |                                                     |                                                    |                         |                                              |             |  |

检查学籍信息与资格信息无误后,勾选确认,点击"保存并继续":

|          | 姓名;<br>性别:<br>证件类型:<br>证件号码:<br>资格科目; |                                                                                                    | 铽; 俄语四级笔试; 英语四级口试 |
|----------|---------------------------------------|----------------------------------------------------------------------------------------------------|-------------------|
| CET6资格复核 |                                       |                                                                                                    |                   |
| 学籍信息     |                                       | 坦云                                                                                                    | ×                 |
| 笔试报名学校;  | (99301)测试学校机                          |                                                                                                    |                   |
| 笔试报名校区:  | (993010)测试校区机                         | "199"(1000 mit of spice 于files 为<br>"199"(1000 mit of spice 于files 为<br>"199"(1000 mit of spice files spice files spice spice |                   |
| 学 历:     | 本科                                    | 在使用的手机号后,再重新登录报名网站报<br>夕                                                                                                    |                   |
| 入学年份:    | 14                                    | 者。<br>确认手机号为本人正在使用并继续?                                                                                                    |                   |
| 院 系:     | 化学学院                                  |                                                                                                    | 四理                |
| 班 级:     | 1                                     | 确定取消                                                                                                    |                   |
| 备 注:     |                                       |                                                                                                    |                   |
|          | ~                                     | * 我已检查并确认学籍与资格信息                                                                                                    | 正确                |
|          |                                       |                                                                                                    |                   |

弹出再次确认页面,确认自己的手机号码是否正确,确认正确的话,点击"确定":

| -        |               |                                                                                                    |
|----------|---------------|----------------------------------------------------------------------------------------------------|
|          | 姓 名:          |                                                                                                    |
|          | 性 别:          | 女                                                                                                    |
|          | 证件类型:         | 护照                                                                                                    |
| 10       | 证件号码:         | Contraction of the second second seco |
| 1        | 资格科目:         | 英语四级笔试; 日语四级笔试; 德语四级笔试; 俄语四级笔试; 英语四级口试                                                                                                    |
|          |               |                                                                                                    |
|          |               |                                                                                                    |
| CET6资格复核 |               |                                                                                                    |
|          |               |                                                                                                    |
| 学籍信息     |               |                                                                                                    |
|          |               |                                                                                                    |
| 笔试报名学校:  | (99301)测试学校机; | 提示 ×                                                                                                    |
| 笔试报名校区:  | (993010)测试校区机 |                                                                                                    |
|          |               | 如果信息有读,请先联系子校老师修<br>正,以免影响参加 <mark>考试和成绩单/证书</mark>                                                                                                    |
| 学 历:     | 本科            | 信息。 御礼学等信息无误并继续2                                                                                                    |
| 入学年份:    | 14            |                                                                                                    |
| 院 系:     | 化学学院          | 确定 取消 四理                                                                                                    |
| 班 级:     | 1             |                                                                                                    |
| 备 注:     |               |                                                                                                    |
|          |               |                                                                                                    |
|          |               |                                                                                                    |
|          | $\checkmark$  | * 我已检查并确认学籍与资格信息正确                                                                                                    |
|          |               |                                                                                                    |
|          |               |                                                                                                    |
|          | 返回首贞          | 保存开继续                                                                                                    |
|          |               |                                                                                                    |

再次弹出学籍确认信息,确认学籍正确,点击"确定":

| 学籍学校:  | (99301)测试学 | 校机构01       |    |  |
|--------|------------|-------------|----|--|
| 学籍校区:  | (993010)测试 | 校区机构001     |    |  |
| 受 田 -  | - お        | المقد المقد |    |  |
| 子 //J: | 16         | 提示          | ×  |  |
| 院 系:   | 化学学院       | (1)保存成功!    | 勿理 |  |
| 班 级:   | 1          |             |    |  |
| 备 注:   |            | 确定          |    |  |
|        |            |             |    |  |
|        |            |             |    |  |

提示"保存成功"。进入笔试报名界面:

| 笔试科目                      | ]报考须知:                                                                                                    |        |                                      |                                                  |                                                                                                    |                                                                                                    |          |
|---------------------------|----------------------------------------------------------------------------------------------------|--------|--------------------------------------|--------------------------------------------------|----------------------------------------------------------------------------------------------------|----------------------------------------------------------------------------------------------------|----------|
| 笔试科目                      | 可报考要求考生具有                                                                                                    | 以目报考资格 | 8、科目考试[                              | 日期非空、校園                                          | 区在报名时间内、有剩余容                                                                                                    | 雪、费用已设且大于0.                                                                                                    |          |
| 笔试报制                      | 科目不能为空。如为                                                                                                    | 空,考生报名 | S信息在一定                               | 时间后会被系统                                          | 充删除。                                                                                                    |                                                                                                    |          |
| CET如果                     | 已报考了同级别口试,                                                                                                    | 笔试报考不  | 可取消。                                 |                                                  |                                                                                                    |                                                                                                    |          |
| 英语和小                      | \语种同级别笔试科目!                                                                                                    | 只能报考一和 | 4.                                   |                                                  |                                                                                                    |                                                                                                    |          |
| 已报末了                      | 吃付科目在24小时后会                                                                                                    | 被系统删除。 | 在报名时间                                | 内可以取消未                                           | 支付科目报考。如符合报考                                                                                                    | 要求的未支付科目不能取消,                                                                                                    | 清明       |
| 系学校者                      | 8师确认是否被集体缴9                                                                                                    | 费锁定,   |                                      |                                                  |                                                                                                    |                                                                                                    |          |
| 已支付利                      | 4目不可取消报考。具6                                                                                                    | 本编排信息可 | 「到考生详细」                              | 页面查看。笔词                                          | 式准考证打印时间在首页。                                                                                                    | 准考证下载链接在可以打印准                                                                                                    | 建考证      |
| 时会在制                      | #生详细页面显示。                                                                                                    |        |                                      |                                                  |                                                                                                    |                                                                                                    |          |
| 笔试报机                      | 6科目的具体考试时间、                                                                                                    | 考试地点以  | 以准考证为准。                              |                                                  |                                                                                                    |                                                                                                    |          |
| 如科目前                      | 前的勾选按钮显示为正述                                                                                                    | 方形内有对勾 | 可形式、且无;                              | 去点击更改状态                                          | な,说明浏览器不兼容,请                                                                                                    | 使用首页推荐浏览器。                                                                                                    |          |
| 如科目排                      | <b>3</b> 考校区无剩余容量,可                                                                                                    | 可申请排队修 | 科,具体候                                | 料细节, 请点;                                         | 击查看"候补考位功能说明                                                                                                    | 手册"。                                                                                                    |          |
|                           |                                                                                                    |        |                                      |                                                  |                                                                                                    |                                                                                                    |          |
| 省涌                        | 牛                                                                                                    |        |                                      |                                                  |                                                                                                    |                                                                                                    |          |
| <b>1</b> 20               | - test                                                                                                    |        |                                      |                                                  |                                                                                                    |                                                                                                    |          |
| (99)                      | 测试省                                                                                                    |        |                                      |                                                  |                                                                                                    |                                                                                                    |          |
|                           |                                                                                                    |        |                                      |                                                  |                                                                                                    |                                                                                                    |          |
| tesi                      | t.                                                                                                    |        |                                      |                                                  |                                                                                                    |                                                                                                    |          |
| test                      |                                                                                                    |        |                                      |                                                  |                                                                                                    |                                                                                                    |          |
| 英语                        | Éid                                                                                                    |        |                                      |                                                  |                                                                                                    |                                                                                                    |          |
| test                      | 笔试                                                                                                    | 剩余容量   | 候补状态                                 | 候补操作                                             | 报名学校                                                                                                    | 探谷校区                                                                                                    | 费」       |
| test                      | 笔试<br>料目<br>(1) 英语四级笔试                                                                                                    | 剩余容量   | 候补状态可以候补                             | 候补操作                                             | <b>报名学校</b><br>(99301)测试学校机构01                                                                                                    | <b>报名校区</b><br>(993010)期社纪区4/49001                                                                                                    | 费        |
| test<br>英语                | 笔试<br>料目<br>(1) 英语四级笔试                                                                                                    | 利余容量   | 候补状态<br>可以候补                         | 候补操作                                             | <b>报名学校</b><br>(99301)测试学校机构01                                                                                                    | <b>报名校区</b><br>(993010))附标区图404001                                                                                                    | 费        |
| test<br>英语                | 笔试<br>科目<br>(1) 英语四级笔试                                                                                                    | 利余容量   | 候补状态可以候补                             | 候补操作                                             | <b>报名学校</b><br>(99301)测试学校机构01                                                                                                    | <b>接名42区</b><br>(993010)開始状態区初49001                                                                                                    | 费        |
| test<br>英语<br>〇<br>〇<br>〇 | 笔试<br><b>48日</b><br>(1) 英语四级笔试<br>种笔试                                                                                                    | 利余容量   | 候社状态<br>可以候补                         | 候补操作<br>(提文候补                                    | 报名学校<br>(99301))附近学校形场01                                                                                                    | 展谷校区<br>(993010)開始均区以降9001                                                                                                    | 费        |
| test<br>英语<br>(<br>、      | 笔试<br>料日<br>(1) 英语四级笔试<br>种笔试                                                                                                    | 利余容量   | 候补扰态<br>可以候补                         | 候补操作                                             | <b>报名学校</b><br>(99301)测试学校初401                                                                                                    | <b>联名校区</b><br>(993010)湖站均区和149001                                                                                                    | 费        |
| test<br>英语<br>《<br>小语     | 笔试<br>科目<br>(1) 英语四级笔试<br>种笔试                                                                                                    | 利余容量   | 候补状态<br>可以候补<br>候补状态                 | 候补操作                                             | 服名学校<br>(99301)開送学校机构01                                                                                                    | 服名42区<br>(993010)测量状况区和JAB0001<br>属名42区                                                                                                    | 费        |
| test<br>英语<br>《           | <ul> <li>筆試</li> <li>科目         <ul> <li>(1) 英语四级卷试</li> <li>种笔试</li> </ul> </li> <li>科目         <ul> <li>(3) 日语四级卷试</li> </ul> </li> </ul>                                                | 科介容量   | 候补状态<br>可以候补<br>候补状态<br>可以候补         | 候补操作<br>(第文候补<br>候补操作<br>(第文候补                   | 服名学校<br>(99301))期试学校机构01<br>服名学校<br>(99301)期试学校机构01                                                                               | 第2秋区<br>(993010)間結末5回24月49001<br>第24秋区<br>(993010)間結末5回24月49001                                                                                                    | 要加       |
| test<br>英语<br>《<br>小语     | <ul> <li>第</li> <li>科目         <ul> <li>(1) 英语四级笔试</li> <li>(1) 英语四级笔试</li> <li>(3) 日语四级笔试</li> <li>(5) 卷语四级笔试</li> <li>(5) 卷语四级笔试</li> </ul> </li> </ul>                                  | 利余容量   | 候补状态<br>可以候补<br>候补状态<br>可以候补<br>可以候补 | 候补操作<br>(建文候补<br>(建文候补)<br>(建文候补)                | <b>报名学校</b><br>(99301)测试学校机构01<br><b>报名学校</b><br>(99301)测试学校机构01<br>(99301)测试学校机构01<br>(99301)测试学校机构01                            | <ul> <li>第名校区<br/>(993010)開始が反区利用40001</li> <li>第名校区<br/>(993010)開始が反区利用4001</li> </ul>                                                                                                    | 费        |
| test<br>英语<br>《<br>小语     | <ul> <li>第二     <li>#1     <li>(1) 英语四级笔就     <li>(1) 英语四级笔就</li> <li>(2) 日语四级笔就</li> <li>(3) 日语四级笔就</li> <li>(5) 德语四级笔就</li> <li>(7) 俄语四级笔就</li> <li>(7) 俄语四级笔就</li> </li></li></li></ul> | 利余容量   | <ul> <li></li></ul>                  | 候补操作<br>贯交候补<br>【资文候补<br>【资文候补<br>【资文候补<br>【资文候补 | <ul> <li>提名学校<br/>(99301))憲法学校初時回1</li> <li>提名学校<br/>(99301)憲法学校初時回1</li> <li>(99301)憲法学校初時回1</li> <li>(99301)憲法学校初時回1</li> </ul> | <ul> <li>第名投区<br/>(993010)開始状態区(約40001)</li> <li>第名投区<br/>(993010)開始状態区(約40001)</li> <li>第名投区<br/>(993010)開始状態区(約40001)</li> <li>(993010)開始状態区(約4001)</li> <li>(993010)開始状態区(約4001)</li> </ul> | · 表:<br> |

6. 选择笔试科目进行候补:

**注:同级别科目仅能候补一科。**如英语四级与日语四级无法同时候补。

### 英语笔试

|    | 科目                                                       | 剩余容量                | 候补状态                         | 候补操作                         | 报名学校                                                                 | 报名校区                                                                       | 费用                |
|----|----------------------------------------------------------|---------------------|------------------------------|------------------------------|----------------------------------------------------------------------|----------------------------------------------------------------------------|-------------------|
|    | (1) 英语四级笔试                                               | 无                   | 可以候补                         | 提交候补                         | (99301)测试学校机构01                                                      | (993010)测试校区机构001                                                          | 0.0               |
| t  |                                                          |                     |                              |                              |                                                                      |                                                                            | >                 |
| 小语 | 种笔试                                                      |                     |                              |                              |                                                                      |                                                                            |                   |
|    |                                                          |                     |                              |                              |                                                                      |                                                                            |                   |
|    | 科目                                                       | 剩余容量                | 候补状态                         | 候补操作                         | 报名学校                                                                 | 报名校区                                                                       | 费用(               |
|    | <b>科目</b><br>(3) 日语四级笔试                                  | 利余容量                | 候补状态可以候补                     | 候补操作<br>提交候补                 | <b>报名学校</b><br>(99301)测试学校机构01                                       | <b>报名校区</b><br>(993010)测试校区机构001                                           | 费用(<br>0.0        |
|    | <b>科目</b><br>(3)日语四级笔试<br>(5)德语四级笔试                      | 剩余容量<br>无<br>无      | 候补状态<br>可以候补<br>可以候补         | 候补操作<br>提交候补<br>提交候补         | <b>报名学校</b><br>(99301)测试学校机构01<br>(99301)测试学校机构01                    | <b>报名校区</b><br>(993010)测试校区机构001<br>(993010)测试校区机构001                      | 费用(<br>0.0<br>0.0 |
|    | 科目         (3)日语四级笔试         (5)德语四级笔试         (7)俄语四级笔试 | 剩余容量<br>无<br>无<br>无 | 候补状态<br>可以候补<br>可以候补<br>可以候补 | 候补操作<br>提交候补<br>提交候补<br>提交候补 | <b>报名学校</b><br>(99301)测试学校机构01<br>(99301)测试学校机构01<br>(99301)测试学校机构01 | <b>报名校区</b><br>(993010)测试校区机构001<br>(993010)测试校区机构001<br>(993010)测试校区机构001 | 费用(<br>0.0<br>0.0 |

提交

返回

考生选择自己需要候补的校区和科目,点击"提交候补"按钮:

| 英语 | 笔试 |      | ? 确认<br>补? | 在当前校区提 | 交当前笔试科目的候 |      |     |
|----|----|------|------------|--------|-----------|------|-----|
|    | 科目 | 剩余容! |            | 确定     | 取消        | 报名校区 | 费用( |
|    |    |      |            |        |           |      |     |

弹出确认提示,点击"确定"按钮:

| 英语学              | 笔试                                                                                      |                   | 提示                                     |                           |
|------------------|-----------------------------------------------------------------------------------------|-------------------|----------------------------------------|---------------------------|
|                  |                                                                                         |                   | 候补报考科目中, 耐心等待                          |                           |
|                  | 科目                                                                                      | 剩余容               | 上 ···································· | 费用                        |
|                  | (1) 英语四级笔试                                                                              | 无                 | 可以候补 提交候补 (99301)测试学校机构01 (993010)测试核  | 区机构001 0.0                |
|                  |                                                                                         |                   |                                        |                           |
| い語れ              | 中笔试                                                                                     |                   |                                        | 3                         |
| 小语和<br>英语:       | <b>神笔试</b><br>笔试                                                                        |                   | 18                                     | 3                         |
| <b>小语和</b><br>英语 | 神笔试<br>笔试<br>科目                                                                         | 剩余容               | 提示                                     | ;<br>费用(                  |
| ▶语和<br>英语        | <ul> <li>中笔试</li> <li>笔试</li> <li>科目         <ul> <li>(1) 英语四级笔试</li> </ul> </li> </ul> | 剩余容 <u>i</u><br>无 | 提示 × 报名校区<br>〔〕 保存成功! 1 (993010)测试校区机/ | ,<br>费用(<br>构001 0.0      |
|                  | <b>中笔试</b><br>笔试<br>科目<br>(1) 英语四级笔试                                                    | 剩余容!              | 提示 × 报名校区<br>①1 (993010)测试校区机          | ,<br>费用(<br>构001 0.0<br>》 |

7. 进入报名信息界面,查看候补信息:

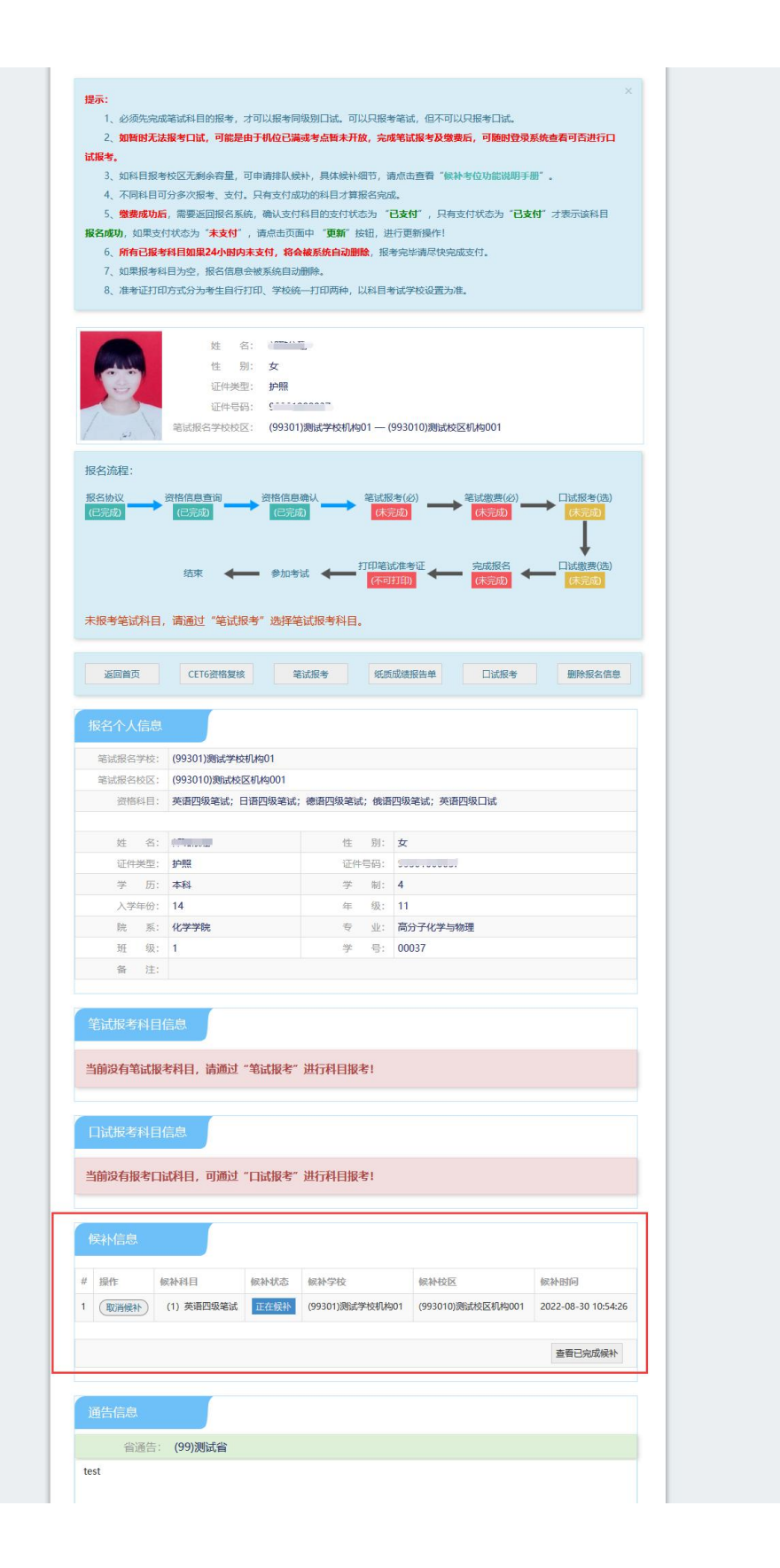

### 8. 取消候补操作,点击"取消候补"按钮

| # | 操作   | 候补科目       | 候补状态 | 候补学校            | 候补校区              | 候补时间               |
|---|------|------------|------|-----------------|-------------------|--------------------|
| 1 | 取消候补 | (1) 革语四级笔试 | 正在候补 | (99301)测试学校机构01 | (993010)测试校区机构001 | 2022-08-30 11:03:3 |

## 弹出确认提示,点击"确定":

| 브 | 前没有报考 | 口试科目,可通过   | 提示<br>② 取消<br>能調 | 肖再重新提交候补,将重新排<br>锋低候补成功概率。确定继续 | <b>队</b> ,可<br>?  |                     |
|---|-------|------------|------------------|--------------------------------|-------------------|---------------------|
|   |       |            | [                | 确定取消                           |                   |                     |
| # | 操作    | 候补科目       | 候补状态             | 候补学校                           | 候补校区              | 候补时间                |
| 1 | 取消候补  | (1) 英语四级笔试 | 正在候补             | (99301)测试学校机构01                | (993010)测试校区机构001 | 2022-08-30 11:03:39 |

弹出候补原因页面,选择取消候补原因,点击"确定":

| 取消 (1) 英语四级笔试在(993010)测试 | 战区机构001候补原 | 因:   |
|--------------------------|------------|------|
| ◎ 放弃科目报考及候补              |            |      |
| ○ 换其他校区报考科目              |            |      |
| ○ 换其他校区候补科目              |            |      |
| ○ 换同级其他科目报考              |            |      |
| 〇换同级其他科目候补               |            |      |
|                          |            |      |
|                          | ✓ 确定       | X 取消 |
|                          |            | 1    |
| 提示                       | *          |      |
| 提示<br>取消候补信息成功。          |            |      |
| 提示  取消候补信息成功。            |            |      |

候补取消成功后,可点击"查看已完成候补"按钮,进行查看;

| 候补信息     |         |
|----------|---------|
| 无正在候补信息。 |         |
|          | 查看已完成候补 |

| 1 | <b>戾补信息</b> |      |                 |                   |                     |          |
|---|-------------|------|-----------------|-------------------|---------------------|----------|
| Ŧ | 正在候补信息。     |      |                 |                   |                     |          |
|   |             |      |                 |                   |                     | 隐藏已完成候补  |
|   |             |      |                 |                   |                     |          |
| # | 候补科目        | 候补状态 | 候补学校            | 候补校区              | 候补时间                | 候补备注     |
| 1 | (1) 英语四级笔试  | 考生取消 | (99301)测试学校机构01 | (993010)测试校区机构001 | 2022-08-30 11:03:39 | 放弃科目报考及候 |
| < |             |      |                 |                   |                     | >        |

### 9. 候补成功后,考生可在笔试报考科目信息查看

|   |            |       |                         | 11 - 2010-120 |        | 1111 A. A. A. |              |
|---|------------|-------|-------------------------|---------------|--------|---------------|--------------|
|   |            |       |                         | 支付状态          | 5: 全未至 | 支付 未3         | 乏付: ¥0.01    |
| # | 科目         | 费用(元) | 支付状态                    |               | 编排状态   | 科目报考方式        | 报名学校         |
| 1 | (1) 英语四级笔试 | 0.01  | 未支付 (2022-08-31 11:12后随 | 时会被系统删除)      | 未编排    | 考生注册          | (99301)测试学校机 |
| < |            |       |                         |               |        |               | >            |
|   |            |       | 纸质成绩报告单                 | 支付            | 支付遗    | 遇到问题?         | 更新           |

10. 已报考了笔试科目,考生可候补同级别口科目

| 报 | 名校区: (993010)测 | 试校区机构 | 001  |      |                 | 选择                | Q   |
|---|----------------|-------|------|------|-----------------|-------------------|-----|
|   | 科目             | 剩余容量  | 候补状态 | 候补操作 | 报名学校            | 报名校区              | 费用( |
|   | (F) 英语四级口试     | 无     | 可以候补 | 提交候补 | (99301)测试学校机构01 | (993010)测试校区机构001 | 0.0 |

在口试报考页面,选择要报考的校区,点击"提交候补"按钮:

| # | 操作   | 候补科目       | 候补状态 | 候补学校            | 候补校区              | 候补时间                |
|---|------|------------|------|-----------------|-------------------|---------------------|
| 1 | 取消候补 | (F) 英语四级口试 | 正在候补 | (99301)测试学校机构01 | (993010)测试校区机构001 | 2022-08-30 11:16:24 |

保存成功后,在候补信息里查看正在候补信息;

点击"查看已完成候补"按钮,考生可查看自己的候补操作:

| # | 操作               | 候补科目         | 候补状态                | 候补学校    | ž                   | 候补校区      |                         | 候补时间                   |           |
|---|------------------|--------------|---------------------|---------|---------------------|-----------|-------------------------|------------------------|-----------|
| 1 | 取消候补             | (F) 英语四级口试   | 正在候补                | (99301) | 则试学校机构01            | (993010)ž | 则试校区机构001               | 2022-08-30 11          | :16:24    |
|   |                  |              |                     |         |                     |           |                         | 隐藏已完成                  | 候补        |
|   |                  |              | Process and process |         |                     |           |                         | 隐藏已完成                  | <b>候补</b> |
| # | 候补科目             | 候补状态         | 候补学校                |         | 候补校区                |           | 候补时间                    | 隐藏已完成的                 | 候补        |
| # | 候补科目<br>(1) 英语四级 | 候补状态 学试 候补成功 | 候补学校<br>(99301)测试学  | 校机构01   | 候补校区<br>(993010)测试核 | 区机构001    | 候补时间<br>2022-08-30 11:1 | 隐藏已完成<br>候补备注<br>12:36 | 候补        |

11. 报考科目确认无误后,笔试科目点击"纸质成绩报告单"按钮:

|   | 笔试报考科日信息   |       |                                 |      |        |        |              |  |
|---|------------|-------|---------------------------------|------|--------|--------|--------------|--|
|   |            |       |                                 | 支付状态 | 5: 全未3 | 支付未支   | z付: ¥0.01    |  |
| # | 科目         | 费用(元) | 支付状态                            |      | 编排状态   | 科目报考方式 | 报名学校         |  |
| 1 | (1) 英语四级笔试 | 0.01  | 末支付 (2022-08-31 11:12后随时会被系统删除) |      | 未编排    | 考生注册   | (99301)测试学校机 |  |
| < |            |       |                                 |      |        |        | >            |  |
|   |            |       | 纸质成绩报告单                         | 支付   | 支付遗    | 遇到问题?  | 更新           |  |

# 

### 选择报告单类型:

| ▲纸质成绩报告单/证书申请                                                           |                                                                    |                                      | × |
|-------------------------------------------------------------------------|--------------------------------------------------------------------|--------------------------------------|---|
| 提示:<br>1. 成绩发布25个工作日后,考生可登录<br>件均可获得电子成绩报告单/证书。<br>2. 选择需要纸质成绩报告单/证书的考虑 | www.neea.edu.cn查询并下载所报科目的<br>E,请按所在学校规定领取纸质成绩报告单                   | )电子成绩报告单/证书,符合取证条<br>到证书,同时获得电子成绩报告单 |   |
| /证书。纸质成绩报告单/证书申请不需<br>3. 选择不需要纸质成绩报告单/证书的<br>4. 在成绩发布后规定时间内,考生可         | ₩ 2007 2000 2000 2000 2000 2000 2000 200                           | ×<br>书。                              |   |
| 英语四级成绩推                                                                 | 工作日后登录cet.neea.edu.cn查询您的<br>电子成绩报告单/证书。<br>"确定"保持勾选,"取消"取消勾<br>选。 | 电子                                   |   |
|                                                                         | 确定取消                                                               |                                      |   |

### 点击"确定":

# ▲ 纸质成绩报告单/证书申请

#### 提示:

1. 成绩发布25个工作日后,考生可登录www.neea.edu.cn查询并下载所报科目的电子成绩报告单/证书,符合取证条件均可获得电子成绩报告单/证书。

×

×

2. 选择需要纸质成绩报告单/证书的考生,请按所在学校规定领取纸质成绩报告单/证书,同时获得电子成绩报告单

/证书。纸质成绩报告单/证书申请不需费用。

3. 选择不需要纸质成绩报告单/证书的考生,本次考试将不再发放纸质成绩报告单/证书。

4. 在成绩发布后规定时间内,考生可再次登录系统修改该选项。

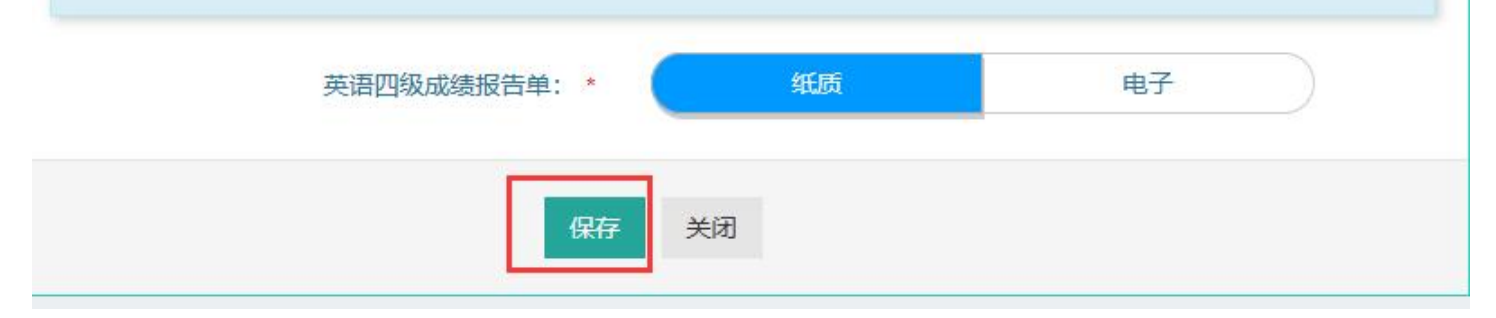

### 点击"保存":

| ▲ 纸质成绩报告单/证书申请                                                                                   |                                                |                                       | × |
|--------------------------------------------------------------------------------------------------|------------------------------------------------|---------------------------------------|---|
| 提示:                                                                                              |                                                |                                       |   |
| <ol> <li>1. 成绩发布25个工作日后,考生可登录</li> <li>件均可获得电子成绩报告单/证书。</li> <li>2. 选择需要纸质成绩报告单/证书的考生</li> </ol> | www.neea.edu.cn查询并下载所报科目的<br>,请按所在学校规定领取纸质成绩报告 | 的电子成绩报告单/证书,符合取证条<br>单/证书,同时获得电子成绩报告单 |   |
| /证书。纸质成绩报告单/证书申请不需要<br>3.选择不需要纸质成绩报告单/证书的#                                                       | 表用。<br>表示                                      | x 书。                                  |   |
| 4. 在成绩发布后规定时间内,考生可                                                                               | 建交前请确认成绩报告单/证书申<br>请信息,确认继续保存?                 |                                       |   |
| 英语四级成绩报                                                                                          | 确定取消                                           | 电子                                    |   |
|                                                                                                  | 保存关闭                                           |                                       |   |

再次点击"确定",保存成功。

12. 点击"支付":

|   |            |       |                          | 支付状态     | 5: <b>全未</b> 5 | 支付 未支  | 时: ¥0.01    |
|---|------------|-------|--------------------------|----------|----------------|--------|-------------|
| # | 科目         | 费用(元) | 支付状态                     |          | 编排状态           | 科目报考方式 | 报名学校        |
| 1 | (1) 英语四级笔试 | 0.01  | 未支付 (2022-08-31 11:12后随时 | 村会被系统删除) | 未编排            | 考生注册   | (99301)测试学校 |
| < |            |       |                          |          | -              |        | 3           |
|   |            |       | 纸质成结报告单                  | 支付       | 支付课            | 四间题?   | 更新          |

页面提示确认报考信息,点击"去支付",再次提示确认报考信息,点击"确定":

| ▲确认报考信息                                                    |                                       |                      |                      | ×   |
|------------------------------------------------------------|---------------------------------------|----------------------|----------------------|-----|
| 信息:<br>1:请考生在进行缴费前,慎重核对所有报考信息和<br>2:缴费成功后,需要返回报名系统,确认支付科目( | 报考科目,确认无误后,<br>的支付状态为 "已支付"           | 再进行网上支付<br>7 ,只有支付状活 | 打<br>态为"已支付"才表示该科目报名 | 成功! |
| 姓名:<br>证件号码:<br>支付科目类型:                                    | · · · · · · · · · · · · · · · · · · · |                      |                      |     |
| 报名校区名称                                                     | 报考科目                                  | 费用                   | 成绩报告单/证书             |     |
| (993010)测试校区机构001                                          | 英语四级笔试                                | 0.01                 | 纸质                   |     |
|                                                            |                                       |                      | 合计: ¥0.01            |     |
|                                                            |                                       |                      |                      |     |
|                                                            |                                       |                      |                      |     |
| 去                                                          | 支付取消                                  |                      |                      |     |

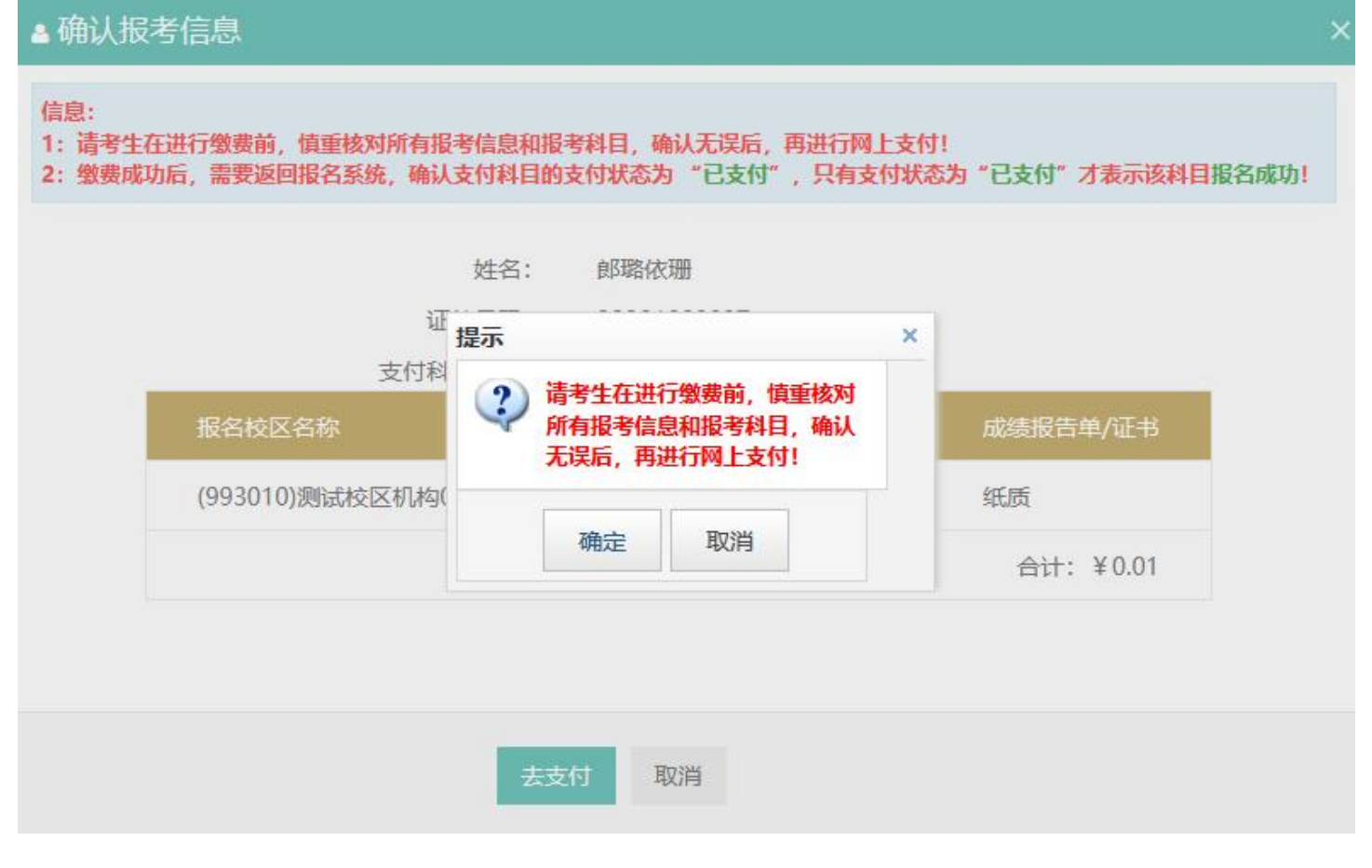

13. 页面跳转至支付平台,选择支付方式:

| 支付信息>          | 第222次CFT考试费 |         |                                                                                                    |
|----------------|-------------|---------|----------------------------------------------------------------------------------------------------|
| 支付来源           | 大学英语四六级考试   | 考生姓名    | 郎璐依珊                                                                                                    |
| 支付金额           | 0.01元人民币    | NEEA ID | 0D15007C4B9E47EF89FB981846D8BE39                                                                                                    |
| 送择支付方式 ><br>支引 |             |         | 招育銀行     一     []     []     []     []     []     []     []     []     []     []     []     []     []     []     []     []     []     []     []     []     []     []     []     []     []     []     []     []     []     []     []     []     []     []     []     []     []     []     []     []     []     []     []     []     []     []     []     []     []     []     []     []     []     []     []     []     []     []     []     []     []     []     []     []     []     []     []     []     []     []     []     []     []     []     []     []     []     []     []     []     []     []     []     []     []     []     []     []     []     []     []     []     []     []     []     []     []     []     []     []     []     []     []     []     []     []     []     []     []     []     []     []     []     []     []     []     []     []     []     []     []     []     []     []     []     []     []     []     []     []     []     []     []     []     []     []     []     []     []     []     []     []     []     []     []     []     []     []     []     []     []     []     []     []     []     []     []     []     []     []     []     []     []     []     []     []     []     []     []     []     []     []     []     []     []     []     []     []     []     []     []     []     []     []     []     []     []     []     []     []     []     []     []     []     []     []     []     []     []     []     []     []     []     []     []     []     []     []     []     []     []     []     []     []     []     []     []     []     []     []     []     []     []     []     []     []     []     []     []     []     []     []     []     []     []     []     []     []     []     []     []     []     []     []     []     []     []     []     []     []     []     []     []     []     []     []     []     []     []     []     []     []     []     []     []     []     []     []     []     []     []     []     []     []     []     []     []     []     []     []     []     []     []     []     []     []     []     []     []     [ |

选择支付方式,进行支付。

# 以上